# **CERGE-EI Library** Search of Papers using E-journals Portal

This short guide demonstrates how to quickly find and access journals using Charles University *E-journals portal*. For instance, one needs to find a paper entitled "Grandmothers and Granddaughters: Old-Age Pensions and Intrahousehold Allocation in South Africa" by E. Duflo published in *World Bank Economic Review* in year 2003. Using *E-journals portal* one can quickly find out if papers in the *World Bank Economic Review* are accessible and get links to full-text papers if they are accessible.

1. This resource could be accessed from CERGE-EI Library main page

# Library

The CERGE-EI Library, established in 1992, has grown into a rich resource of economic literature, housing journals and contemporary economic literature. Today it is considered the best library of its kind in Central and Eastern Europe and, as such, is an important center for library services in Economics.

The library has been enhanced thanks to grants from the Austrian government, the Westinghouse Foundation and through support from the University of Pittsburgh. The library has benefited from the support of USALD the U.S. Agency for International Development in 2006-2010, and 2012-2014. The serial collection has been enhanced over the years through grants from Komerční banka, a.s., and Česká národní banka.

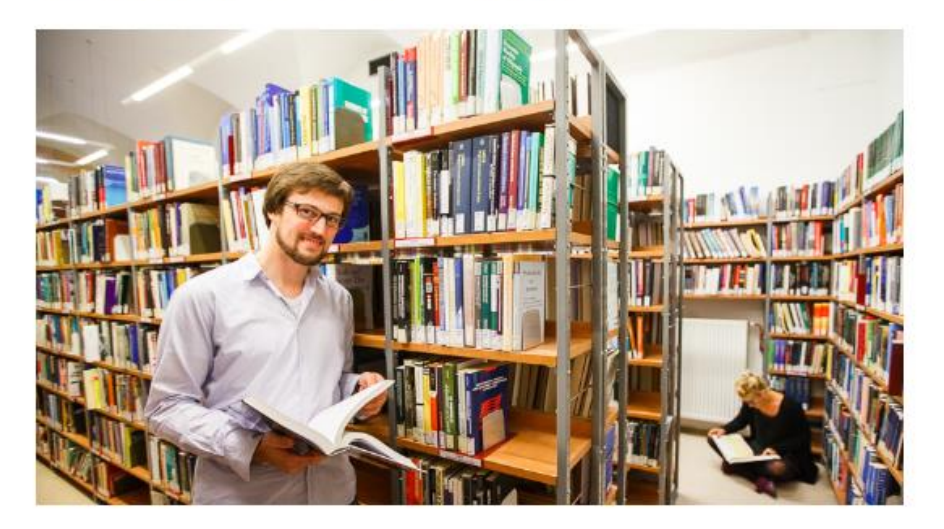

#### Library

Library News

| Open Hours  |                   |
|-------------|-------------------|
| About       |                   |
| Services    | Clicking the      |
| Collections | E-JOUINAIS        |
| How Do I?   | - directly to the |
|             | search form       |
| Docourcoc   |                   |

#### Resources

| Library Catalog        |  |
|------------------------|--|
| E-Journals             |  |
| Articles               |  |
| Databases              |  |
| E-Books                |  |
| Remote Access          |  |
| Publication Activities |  |
|                        |  |

### Internal Links

| Internal Web     |  |
|------------------|--|
| Course Materials |  |
| Library Updates  |  |
|                  |  |

2. Entering the journal name in the search line yields the results shown below. There is a list of available sources from which the journal could be accessed. Clicking on one of the sources in the list eventually takes to the journal archive.

| Portál e-časopisů / e-Journals Portal                                                                                                    |                                                                                                    |  |
|----------------------------------------------------------------------------------------------------|----------------------------------------------------------------------------------------------------|--|
| CENTER                                                                                                    | R FOR ECONOMIC RESARCH AND GRADUATE EDUCATION                                                                   |  |
| Find e-Journal Find e-Book                                                                                                    |                                                                                                    |  |
| Title Category Locate CitationLinker   0-9 A B C D E E G H I J K L M N O P Q R S I U Y W X Y Z Others World Bank Economic Review Image: Starts with Image: Contains   Title: World Bank Economic Review Image: Starts with Image: Contains                                                                                                    | Go                                                                                                    |  |
| Total number of e-Journals: 93857<br>Switch to Table View                                                                                                    | xt >> >l                                                                                                    |  |
| The World Bank economic review [0258-6770] [Peer-Reviewed]   Full text is available at Charles University via EBSCOhost Econlit with Full Text   Available from 1996   Most recent 1 year(s) not available   Available only for: CERGE   Full text is available at Charles University via JSTOR Business II Collection   Available from 1986 volume: 1 issue: 1 until 2007 volume: 21 issue: 3   Note: vzdálený přístup / remote access: CERGE   Available only for: CERGE   Full text is available at Charles University via Oxford University Press Journals   Available from 1996   Full text is available at Charles University via Oxford University Press Journals   Available from 1996   Full text is available at Charles University via Free E- Journals   Available from 1986   Full text is available at Charles University via Free E- Journals   Available from 1986 volume: 1 issue: 1   Most recent 1 year(s) not available | Databases accessible<br>at the Charles<br>University from<br>which the requested<br>journal can be<br>retrieved |  |

## Notes:

As for the search in each specific literature depository appearing in the results list above, there are available guides on navigation through those most commonly used ones.